# Getting started with Arithmetika (ii)

Congratulations, you have set up your Arithmetika account. Now start using it!

### Adding teachers, classes, students and assigning tasks

Having registered your interest, you don't have to wait a moment longer. Straightway you can create a class or two for yourself or, if you don't teach, create a teacher account for a colleague and some classes for her/him and choose some tasks for the students.

A massive time saver is that you don't have to create student accounts yourself, you just give the students their Class Access Code (you'll see it when you create the class) and point them to the sign-up URL. More information below.

Nor do you have to create teacher accounts yourself; just give your colleagues the Teacher Access Code for your school and let them create their own classes too,

If initially you want to just try Arithmetika for yourself then skip this next step about adding Teacher accounts.

## Adding Teachers

Select Users | Teachers from the top menu or click on the Teachers picture ...

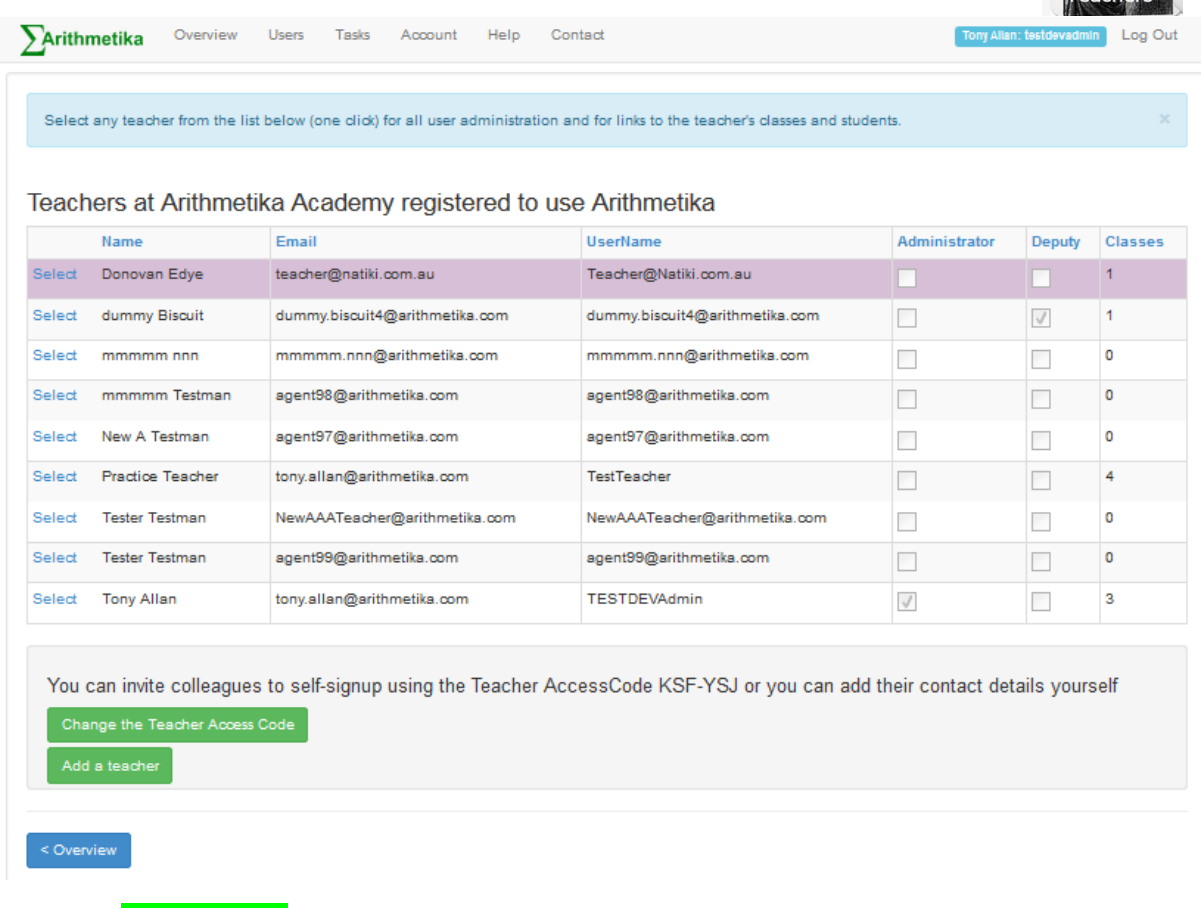

And press Add a teacher ...

#### ... to add a new teacher account

| <b>Arithmetika</b> Overview                                                                                                    | Users Tasks A                                                                                        | ccount Help Contact                                                                                                    |                                                |
|----------------------------------------------------------------------------------------------------|----------------------------------------------------------------------------------------------------|----------------------------------------------------------------------------------------------------|------------------------------------------------|
|                                                                                                    | Teachers                                                                                             |                                                                                                    |                                                |
| Your Teacher Access Code for s                                                                                                    | Classes<br>Students                                                                                  | you can add teachers/tutors here                                                                                                    |                                                |
|                                                                                                    | Parents                                                                                              |                                                                                                    |                                                |
| Add a new teacher                                                                                                    | Email users                                                                                          |                                                                                                    |                                                |
| Self-registration                                                                                                    |                                                                                                    |                                                                                                    |                                                |
| You can invite teachers/tutors to self                                                                                                | register in their schoo                                                                              | l/college. The Teacher Access Code for your school/college is above. Direct them to Teacher sign up page                                                                                                    |                                                |
| For each new teacher/tutors to sel-                                                                                                   | and to supply the follo                                                                              | wing: Eamibilians, Chamblens, Lissthams, Descuerd, Email                                                                                                    | C                                              |
| i or each new teacher/tutor you will h                                                                                                | eeu to supply the 1010                                                                               | wing, i aninywanie, owenivalile, Userivalile, Password, Elilali.                                                                                                    |                                                |
| Use email addresses as user n     Passwords must be at least six     Emails are needed for passwor     Set as Deputy Administrator ar | ames or choose any of<br>characters long. They<br>rd recovery and, option<br>ny teachers or tutors y | ther user name that is available. You will be advised if your choice is not available<br>will be able to change their passwords when logged in.<br>ally, for contact by students and or parents. <b>Must be a valid email!</b><br>ou are happy to help manage the administration of their own classes. |                                                |
| Personal Contact Information                                                                                                    | l                                                                                                    |                                                                                                    |                                                |
|                                                                                                    |                                                                                                    |                                                                                                    |                                                |
| Given                                                                                                    | Name: John                                                                                           |                                                                                                    |                                                |
|                                                                                                    |                                                                                                    |                                                                                                    |                                                |
| Family                                                                                                    | Name: Smith                                                                                          |                                                                                                    |                                                |
|                                                                                                    |                                                                                                    |                                                                                                    |                                                |
|                                                                                                    |                                                                                                    |                                                                                                    |                                                |
| I                                                                                                    | Email: john@sm                                                                                       | ith.com                                                                                                    | This will normally be the teacher's user name. |
| Pace                                                                                                    | word                                                                                                 |                                                                                                    |                                                |
| 1 435                                                                                                    | word.                                                                                                |                                                                                                    |                                                |
| Confirm Pass                                                                                                    | word:                                                                                                |                                                                                                    |                                                |
|                                                                                                    |                                                                                                    |                                                                                                    |                                                |
| Make this teacher/tutor a deputy a                                                                                                    | administrator?                                                                                       |                                                                                                    |                                                |
| Email these details to this user wh                                                                                                   | en I press 'Add'?                                                                                    |                                                                                                    |                                                |
|                                                                                                    |                                                                                                    |                                                                                                    |                                                |
| Add                                                                                                    |                                                                                                    |                                                                                                    |                                                |
|                                                                                                    |                                                                                                    |                                                                                                    |                                                |

# Adding classes

Select Users | Classes from the top menu or click on the Classes picture ...

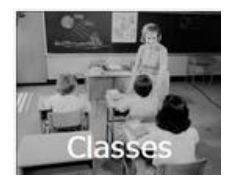

| AA Unallocated ARAC  | A bay for students in no class                        | 0                                                                                                    |                                                                                                    |                                                                                                    |                                                                                                    |
|----------------------|-------------------------------------------------------|----------------------------------------------------------------------------------------------------|----------------------------------------------------------------------------------------------------|----------------------------------------------------------------------------------------------------|----------------------------------------------------------------------------------------------------|
| 0.1                  |                                                       | 0                                                                                                    | Tony Allan                                                                                                    | 1                                                                                                    | XYZ-ABC                                                                                                    |
|                      | Business Associates                                   | 6                                                                                                    | dummy Biscuit                                                                                                    | 2                                                                                                    | FQT-8JR                                                                                                    |
| gdfgdfg              | dfgdgdg                                               | 8                                                                                                    | Practice Teacher                                                                                                    | 0                                                                                                    | AZC-HTB                                                                                                    |
| oncurrency           | For testing concurrency issue                         | 8                                                                                                    | Donovan Edye                                                                                                    | 4                                                                                                    | XJT-RHF                                                                                                    |
| st                   | Potter's Hoggers                                      | 8                                                                                                    | Practice Teacher                                                                                                    | 1                                                                                                    | OGJ-CQP                                                                                                    |
| ac teacher's class   | prac teacher's class                                  | 8                                                                                                    | Practice Teacher                                                                                                    | 0                                                                                                    | HEO-TVP                                                                                                    |
| est Family           | Relatives class                                       | F                                                                                                    | Practice Teacher                                                                                                    | 15                                                                                                    | YGT-744                                                                                                    |
| A2                   | Sales potential                                       | 7                                                                                                    | Tony Allan                                                                                                    | 2                                                                                                    | WSG-VGG                                                                                                    |
| 12                   | test class                                            | 8                                                                                                    | Tony Allan                                                                                                    | 0                                                                                                    | WNG-MBN                                                                                                    |
| 51<br>33<br>43<br>13 | ncurrency<br>c teacher's class<br>it Family<br>2<br>2 | nourrency     For testing concurrency issue       t     Potter's Hoggers       c teacher's class     prac teacher's class       tf Family     Relatives class       2     Sales potential       2     test class | nourrency     For testing concurrency issue     8       Potter's Hoggers     8       c teacher's class     prac teacher's class     8       t Family     Relatives class     F       2     Sales potential     7       2     test class     8 | Indurrency         For testing concurrency issue         8         Donovan Edye           Indurrency         Potter's Hoggers         8         Practice Teacher           Inductor's class         prac teacher's class         8         Practice Teacher           It Family         Relatives class         F         Practice Teacher           It Salles potential         7         Tony Allan           It sch class         8         Tony Allan | AcurrencyFor testing concurrency issue8Donovan Edye4Potter's Hoggers8Practice Teacher1c teacher's classprac teacher's class8Practice Teacher0tt FamilyRelatives classFPractice Teacher152Sales potential7Tony Allan22test class8Tony Allan0 |

And press Add a class ...

#### ... to add your new class

| <b>Arithmetika</b> Overvlev                                                              | v Users Tasks                                                                         | Account Feedback             | Help            | Contact | Bny Allan: testdevadmin | Log Out |
|------------------------------------------------------------------------------------------|---------------------------------------------------------------------------------------|------------------------------|-----------------|---------|-------------------------|---------|
|                                                                                          |                                                                                       |                              |                 |         |                         |         |
| Add a new class                                                                          |                                                                                       |                              |                 |         |                         |         |
| You will need to supply the following                                                    | g: Teacher UserName, (                                                                | ClassName, ClassDescript     | ion, Curriculum | iLevel. |                         |         |
| Class Name should be a co     Class Description can be e     Curriculum level must be of | ode with no spaces e.g. "<br>a.g. 'John's Year 10 Level<br>ne of 6-12 (more will be a | 10MAT2-1'<br>I 2'<br>added!) |                 |         |                         |         |
| You must have added at least one b                                                       | eacher before you can ad                                                              | dd a class                   |                 |         |                         |         |
|                                                                                          |                                                                                       |                              |                 |         |                         |         |
| Select a teacher                                                                         | Tony Allan                                                                            |                              |                 | •       |                         |         |
| Class Name                                                                               |                                                                                       |                              |                 |         |                         |         |
| Class Description                                                                        |                                                                                       |                              |                 |         |                         |         |
| Curriculum Level                                                                         | 8                                                                                     |                              |                 | •       |                         |         |
| Create this new class                                                                    |                                                                                       |                              |                 |         |                         |         |
| < Classes                                                                                |                                                                                       |                              |                 |         |                         |         |
|                                                                                          |                                                                                       |                              |                 |         |                         |         |

#### And make a note of the Class Access Code

| 1 | Arithmetika         | Overview      | Users         | Tasks       | Account       | Feedback      | Help | Contact | Tony Allan: festdevadmin | Log Out |
|---|---------------------|---------------|---------------|-------------|---------------|---------------|------|---------|--------------------------|---------|
|   | Done! You have succ | essfully adde | i another cla | ass. The Cl | lass Access K | iey is WNG-ME | 9N   |         |                          | ×       |
|   |                     |               |               |             |               |               |      |         |                          |         |

At this point you have a number of empty classes. All that remains to do is

- give the students the Class Access Code, direct them to <u>www.arithmetika.com</u> and to click on 'Join a class' at the top, right of the window.
- Or direct them to the sign-up URL, which is <u>https://www.arithmetika.com/anon/Students/StudentJoinClass.aspx</u>
- choose some initial tasks for your students to work on see next

# Choosing work plans or other tasks to assign

Any teacher or Admin can do this for any class or group of classes. Either the Admin can do this or the class Teacher. Work plans is the flag-ship activity so the rest of this Help file assumes you are happy with Work plans

Select Tasks | Work plans introduction from the top menu or click on the Sticky star work plans picture ...

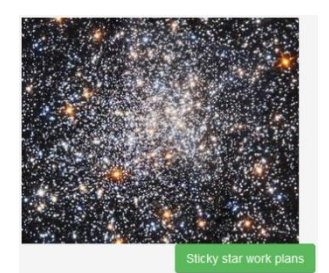

Read the guff that explains what the work plans are all about, then click on one of these three pictures

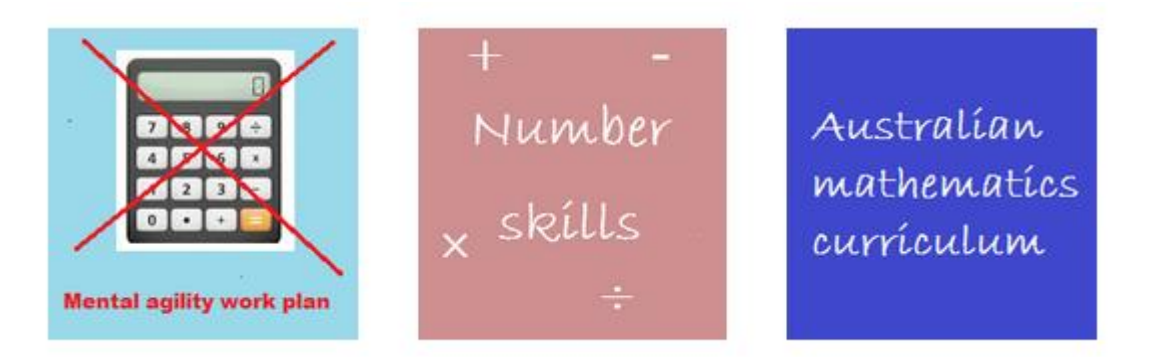

Scroll down past the table detailing content of your selected work plan and hit the button <mark>Initial assignment settings</mark>

 Centeral assignment settings

 Implies the initial settings had will apply to all tasks you assign. You will be able to change these and other settings for each task, after they have been assigned:

 Implies the initial settings had will apply to all tasks you assign. You will be able to change these and other settings for each task, after they have been assigned:

 Implies the initial settings had will apply to all tasks you assign. You will be able to change these and other settings for each task.

 Implies the initial settings had will apply to all tasks you assign. You will be able to change these and other settings for each task.

 Implies the initial settings had will apply to all tasks you assign. You will be able to change these and other settings for each task.

 Implies the initial settings had will apply to all tasks you assign. You will be able to change these and other settings for each task.

 Implies task and for one or multiple tasks and for one or multiple stakes and for one or multiple stakes and for one or multiple stakes and for one or multiple stakes and for one or multiple stakes.

 Implies the task interface dences to given.
 There task interface dences regretions given.

 Implies task interface dences regretion given.
 The stakes not individual level to be statents. This setting can be overriden by students and is always three when tests is taken on a small devel.

 Implies task interface dences regretion on the task enders.
 The stake enders.

 Implies task interface dences regretions one by one to students. This setting can be overriden by students and is always thre w

Select a date and time the work is due (can be an arbitrary choice).

Settings applicable to the tasks you have chosen

On the next page select the class(es) and the following page the student(s). There don't have to be any students yet in the class.

Press <mark>Next: Final settings</mark> and if you are happy, press <mark>Next: add the selected work plan to the selected work plan to the selected class(es)</mark> and you are done.

On the remaining pages of this document you can find help about other kinds of tasks you can assign.

| asks                                                                                                    | Choose a way to find Ar                                                                                                    | ithmetika tasks                                     |
|----------------------------------------------------------------------------------------------------|----------------------------------------------------------------------------------------------------|-----------------------------------------------------|
| Ithmetika provides a number of ways to help you find the exact tasks you are looking for.                                    | All this makes for ideal formative assessment                                                                                                    | Arithmetika has thousands of ready-made             |
| You can choose from                                                                                                    | tasks for you to draw upon. Follow the links be                                                                                                    | elow to be guided through                           |
| Number Skills     NAPLAN specific                                                                                            | <ul> <li>task selection</li> <li>setting assignment options</li> </ul>                                                                                                    |                                                     |
| Australian Curriculum                                                                                                    | <ul> <li>selecting classes and students</li> </ul>                                                                                                    |                                                     |
| <ul> <li>Select one or more year levels F - 12</li> <li>Select from the 13 substrands</li> </ul>                             | <ul> <li>assigning and emailing recipients</li> </ul>                                                                                                    |                                                     |
| <ul> <li>Select from the appropriate Content Descriptions</li> </ul>                                                         |                                                                                                    |                                                     |
| You can find tasks with a keyword search     Solicit from lifetr of Topics                                                   |                                                                                                    |                                                     |
| <ul> <li>Select from lists of topics</li> <li>Further refine your search from lists of sub-topics</li> </ul>                 | Concession of the local division of the local division of the loca | $\sim$                                              |
| What text book are you teaching from?                                                                                        | Curriculum                                                                                                    |                                                     |
| <ul> <li>Arithmetika tasks are being mapped to all the latest published titles as well as</li> </ul>                         | Stratelatela                                                                                                    | Kaumand                                             |
| some old rayounties                                                                                                    | Strands                                                                                                    | Keyword                                             |
| <ul> <li>Familiar with Arithmetika Task IDs?</li> <li>Each task has a unique Test ID number If you know it use it</li> </ul> | Substrantes                                                                                                    |                                                     |
| Work plans                                                                                                    |                                                                                                    | Search                                              |
| <ul> <li>A work plan is just a collection of tasks</li> </ul>                                                                | - Content                                                                                                    |                                                     |
| Make your own work plans                                                                                                    | Descriptions                                                                                                    |                                                     |
| <ul> <li>Keep them for assigning the same tasks to students next year</li> </ul>                                             | 1 million and                                                                                                    | •                                                   |
| ty task marked as "Verified" may be assigned. We are working hard to verify more tasks!                                      |                                                                                                    |                                                     |
| -assessment options                                                                                                    |                                                                                                    | Task ID number                                      |
| he henefinial e-accessment has to immuse upon conventional namer-hased accessment                                            |                                                                                                    |                                                     |
| Ithmetika does this in many ways. You can control issues such as                                                             |                                                                                                    |                                                     |
| when students can start                                                                                                    |                                                                                                    | CALCULATING AND AND AND AND AND AND AND AND AND AND |
| when they can finish     how many times they may attempt the task                                                            |                                                                                                    |                                                     |
| whether variables are randomly generated                                                                                     | Text book search                                                                                                    |                                                     |
| whether questions are different for each student     whether help buttons are enabled                                        |                                                                                                    |                                                     |
| tasks may be linked to one or more classes at any time                                                                       |                                                                                                    | A REAL PROPERTY                                     |
| <ul> <li>students joining your class at a later date may be assigned the same tasks<br/>automatically</li> </ul>             |                                                                                                    | I DO I LOT                                          |
|                                                                                                    | Tasks by Content Description no.                                                                                                    |                                                     |
|                                                                                                    |                                                                                                    | Eviatin St                                          |
|                                                                                                    | A & - + + + + + + + + + + + + + + + + + +                                                                                                    | Existing                                            |

And press one of the pictures ...

... to browse the tasks available. One of the easiest ways to find tasks is to select Curriculum Strands and sub-strands

| Arithmetika Overvlew Users Tasks Account Feedback Help Contact                                                                                                    | ony Allan: testdevadmin Log Out                        |
|----------------------------------------------------------------------------------------------------|--------------------------------------------------------|
| Find tasks to assign                                                                                                    |                                                        |
| <section-header><section-header><section-header><section-header><section-header><section-header><text><list-item><list-item></list-item></list-item></text></section-header></section-header></section-header></section-header></section-header></section-header> | ka tasks<br>has brousands of readj-made<br>ded brrough |

This will bring up the following:

| ∑Arithmetika ○                                                | verview Users Tasks Account Help Contac                                                                                                    | t Tony Allan: testdevadmin Log Out                                                                                                    |
|---------------------------------------------------------------|----------------------------------------------------------------------------------------------------|----------------------------------------------------------------------------------------------------|
| Search by Stud<br>Arithmetika tasks a<br>Select one or more S | dy area and the Australian Curriculum<br>are mapped to generic study areas as well as to<br>Study areas, Strands and Content descriptions to locate the t | the Australian Curriculum                                                                                                    |
| Study area                                                    | Strands and sub-strands                                                                                                    | Content descriptions                                                                                                    |
| Number skills                                                 | Number and place value (F - 8)                                                                                                    | NA184 - Investigate terminating and recurring decimals ( 2 Titles )                                                                                        |
| NAPLAN 7                                                      | Real numbers (7 - 10A)                                                                                                    | $\overline{\mathbb{V}}$ NA186 - Investigate the concept of irrational numbers, including $\pi$ ( 3 Titles )                                                |
| NAPLAN 9                                                      | Money and financial mathematics (1 - 10)                                                                                                    |                                                                                                    |
| Australian                                                    | Patterns and algebra (F - 10A)                                                                                                    | NA188 - Solve a range of problems involving rates and ratios, with and without<br>digital technologies (14 Titles )                                        |
| Curriculum                                                    | Linear and non-linear relationships (8 - 10A)                                                                                                    |                                                                                                    |
| Foundation                                                    | Using units of measurement (F - 10A)                                                                                                    | NA187 - Solve problems involving the use of percentages, including percentage<br>increases and decreases, with and without digital technologies (8 Titles) |
| Vear 1                                                        | Geometric reasoning (3 - 10A)                                                                                                    |                                                                                                    |
| Vear 2                                                        | Chance (1 - 10A)                                                                                                    | NA189 - Solve problems involving profit and loss, with and without digital<br>technologies ( 2 Titles )                                                    |
| Year 3                                                        | Data representation and interpretation (F - 10A)                                                                                                    | Deselect all Select all                                                                                                    |
| Year 5                                                        |                                                                                                    |                                                                                                    |
| Year 6                                                        |                                                                                                    | Include tasks from related Content Descriptions of previous Year Level(s)                                                                                  |
| Year 7                                                        |                                                                                                    |                                                                                                    |
| Vear 8                                                        |                                                                                                    | Include tasks from related study areas / elaborations                                                                                                    |
| Year 9                                                        |                                                                                                    | Include review tasks                                                                                                    |
| Year 10                                                       |                                                                                                    |                                                                                                    |
| Year 10A                                                      |                                                                                                    |                                                                                                    |
| ACT Year 11                                                   |                                                                                                    |                                                                                                    |
| ACT Year 12                                                   |                                                                                                    |                                                                                                    |
| Previous                                                      |                                                                                                    | Next: View tasks                                                                                                    |

Select/deselect Content Descriptions as illustrated here and press Next: view tasks

| Arithr                 | netika                       | Over                  | rvlew User                         | rs Tasks Account Help Contact                                |                   |           |               | Tony Alla                       | an: testdev | radmin Log C     |
|------------------------|------------------------------|-----------------------|------------------------------------|--------------------------------------------------------------|-------------------|-----------|---------------|---------------------------------|-------------|------------------|
| Preview                | 2498                         | 8                     | 184                                | Decimals terminating and recurring I                         | 20                | 12        |               | Terminating decimals            |             | AC               |
| Preview                | 2502                         | 8                     | 184                                | Decimals terminating and recurring II                        | 25                | 20        |               | Terminating decimals            |             | AC               |
| Preview                | 894                          | 8                     | 186                                | Number - squares and square roots - Calculations             | 20                | 25        |               | Roots                           |             | AC               |
| Preview                | 1231                         | 8                     | 186                                | Number - squares and square roots - Problems                 | 10                | 12        |               | Roots                           |             | AC               |
| Preview                | 2292                         | 8                     | 186                                | Number - squares and square roots III                        | 20                | 10        |               | Roots                           |             | AC               |
| Preview                | 588                          | 8                     | 187                                | Percentages composition                                      | 15                | 15        |               | Composition                     |             | AC               |
| Preview                | 65755                        | 8                     | 187                                | Percentages and number practice                              | 23                | 15        |               | Division                        |             | AC               |
| Preview                | 2540                         | 8                     | 187                                | Percentages Increase and decrease I                          | 15                | 12        |               | Percentages                     |             | AC               |
| Preview                | 2544                         | 8                     | 187                                | Percentages Increase and decrease II                         | 12                | 10        |               | Percentages                     |             | AC               |
| Preview                | 728                          | 8                     | 187                                | Percentages change I                                         | 10                | 8         |               | Percentages                     |             | AC               |
| Preview                | 729                          | 8                     | 187                                | Percentages change II                                        | 11                | 10        |               | Percentages                     |             | AC               |
| Preview                | 841                          | 8                     | 187                                | Percentages and fractions                                    | 19                | 10        |               | Percentages                     |             | AC               |
| Preview                | 3529                         | 8                     | 187                                | Percentages - consecutive changes                            | 10                | 20        |               | Percentages                     |             | AC               |
| Preview                | 65873                        | 8                     | 188                                | Simplifying rates Basic                                      | 15                | 10        |               | (MultiTopic)                    |             | AC               |
| Preview                | 66180                        | 8                     | 188                                | Rates and ratios practice                                    | 14                | 10        |               | (MultiTopic)                    |             | AC               |
| Preview                | 1976                         | 8                     | 188                                | Rates - simplifying Basic I                                  | 12                | 5         | 1             | Rate                            |             | AC               |
| Preview                | 3673                         | 8                     | 188                                | Rates - simplifying Basic II                                 | 12                | 15        |               | Rate                            |             | AC               |
| Preview                | 4135                         | 8                     | 188                                | Rates VI - simplifying Basic III                             | 12                | 5         |               | Rate                            |             | AC               |
| Preview                | 1977                         | 8                     | 188                                | Rates - simplifying Standard I                               | 20                | 20        | 1             | Rate                            |             | AC               |
| Preview                | 678                          | 8                     | 188                                | Rates - simplifying Standard II                              | 11                | 10        | 1             | Rate                            |             | AC               |
| Preview                | 4132                         | 8                     | 188                                | Rates - simplifying Standard III                             | 20                | 20        |               | Rate                            |             | AC               |
| Preview                | 675                          | 8                     | 188                                | Ratios VI - used to solve problems                           | 14                | 15        |               | Ratios                          |             | AC               |
| Preview                | 3686                         | 8                     | 188                                | Ratios VII - equivalent                                      | 20                | 25        |               | Ratios                          |             | AC               |
| Preview                | 3689                         | 8                     | 188                                | Ratios VIII - review                                         | 14                | 10        |               | Ratios                          |             | AC               |
| Preview                | 3681                         | 8                     | 188                                | Ratios IX                                                    | 22                | 10        |               | Ratios                          |             | AC               |
| Preview                | 3684                         | 8                     | 188                                | Ratios X - and rates                                         | 22                | 25        |               | Rátios                          |             | AC               |
| Preview                | 66035                        | 8                     | 188                                | Divide quantities in given ratios                            | 16                | 12        |               | Ratios                          |             | AC               |
| Preview                | 3765                         | 8                     | 189                                | Profit and loss I                                            | 10                | 20        |               | Profit                          |             | AC               |
| Preview                | 2572                         | 8                     | 189                                | Profit and loss II                                           | 10                | 10        |               | Profit                          |             | AC               |
| Tasks on<br>on the rig | n a blue bac<br>ght to assig | kground<br>gn it to y | i are directly re<br>our students. | lated to the Content Descriptions and elaborations; the rema | inder are supplem | entary ma | terial. Selec | t a Task on the left to Preview | Deselec     | t all Select a   |
|                        |                              |                       |                                    |                                                              |                   |           |               |                                 |             |                  |
|                        |                              |                       |                                    |                                                              |                   |           |               |                                 |             |                  |
| Previous               |                              |                       |                                    |                                                              |                   |           |               |                                 | Next: As    | signment setting |

Preview the tasks (on the left) to see the questions or just Select (on the right) to continue with assigning tasks

#### Choose a due date and time

| Arithmetika Overview Users Tasks Account Help Conta                                                                                                    | ct Tony Allan: testdevadimin Log Out                                                                                                    |
|----------------------------------------------------------------------------------------------------|----------------------------------------------------------------------------------------------------|
| Setings applicable to the tasks you have chosen<br>Assignment settings These are the initial settings that will apply to all tasks you assign. You will be able to change these and other settings for each task after they have been assigned<br>MonTue WedThu Fri Sat Sun 27 28 29 30 1 2 3 4 5 6 7 8 9 10 11 12 13 14 15 16 17 18 19 20 21 22 23 24 25 26 27 28 29 30 31 1 2 3 4 5 6 7<br>Date due<br>Time due 3:30pm<br>Assign automatically to all students joining this class | Further assignment settings<br>There are a number of other assignment setting that can be set at the<br>class or individual level for each task, such as<br>• the task description<br>• time allowed<br>• date and time due<br>• whether to show the calculator icon<br>You can change these settings for one or multiple tasks and for one or<br>multiple students, after you have finished this task assignment wizard. |
| Previous                                                                                                    | Next: Assign to a class or classes                                                                                                    |

#### Select the classes to do the tasks

| Arithmetika        | Overview Users             | Assign tasks   | Account details | Feedback | Help Contact |            | TA               | Log Out |
|--------------------|----------------------------|----------------|-----------------|----------|--------------|------------|------------------|---------|
| Classes in ye      | our College                |                |                 |          |              |            |                  |         |
| Select one or more | classes in the boxes on th | ne right       |                 |          |              |            |                  |         |
| ClassName          | Description                |                |                 | Year     | Teacher      | Enrolments | Class Access Key |         |
| AAA Unallocated    | A bay for students in      | no class AAA U | nallocated      | F        | Tony Allan   | 0          | XYZ-ABC          |         |
| 11 Apps            | Mr Allan's 11 Apps 20      | 014 11 Apps    |                 | 11       | Tony Allan   | 4          | KCA-SSM          |         |
| 10MAT2-8 2014      | Mr Allan's Year 10 L2      | 2014 10MAT2-8  | 2014            | 10       | Tony Allan   | 27         | NUW-NMS          |         |
| 8MAT2B-3           | Mr Allan's Year 8 8MA      | AT2B-3         |                 | 8        | Tony Allan   | 7          | QGK-PEA          | V       |
| 10MAT2-9 2014      | Mr Morton's 10L2 201       | 4 10MAT2-9 201 | 4               | 10       | Bruce Morton | 28         | ELW-FDO          |         |
| 7MAT1-6            | Mr Morton's Year 7 Le      | evel 1 7MAT1-6 |                 | 7        | Bruce Morton | 24         | LNZ-AGR          |         |
| 8MAT2-9            | Mr Morton's Year 8 L2      | 2 8MAT2-9      |                 | 8        | Bruce Morton | 0          | NXL-OZM          |         |
| 7MAT2_4            | Mr Mutton's Vear 7 Le      | evel 2 7MAT2_4 |                 | 7        | Thom Mutton  | 3          | II G-AYM         |         |

It doesn't matter if there are no students in the class yet ....

| Arithmetika        | Overview Users Tasks           | Account Help Contact                  | Tony Anan, testdevad | Log Out    |
|--------------------|--------------------------------|---------------------------------------|----------------------|------------|
|                    |                                |                                       |                      |            |
| Students in th     | ne selected classes            |                                       |                      |            |
| Select one or more | e students in the boxes on the | right                                 |                      |            |
|                    | o:                             |                                       |                      |            |
| Chon               | GivenName                      | ClassDescription                      | ReacherName          |            |
| Ghen               | reng                           | Test Family. Relatives class          |                      | <b>V</b>   |
| Croc               | Baby                           | Test Family: Relatives class          | Practice Teacher     | <b>V</b>   |
| Croc               | Baby                           | Test Family: Relatives class          | Practice Teacher     | <b>V</b>   |
| Croc               | baby10                         | Test Family: Relatives class          | Practice Teacher     | <b>V</b>   |
| Croc               | baby10                         | Test Family: Relatives class          | Practice Teacher     |            |
| Croc               | baby12                         | Test Family: Relatives class          | Practice Teacher     |            |
| Croc               | Baby8                          | Test Family: Relatives class          | Practice Teacher     |            |
| Croc               | Baby9                          | Test Family: Relatives class          | Practice Teacher     |            |
| face               | baby                           | Test Family: Relatives class          | Practice Teacher     |            |
| Grand              | Baby                           | Test Family: Relatives class          | Practice Teacher     |            |
| ma                 | adrian                         | Test Family: Relatives class          | Practice Teacher     | <b>V</b>   |
| Ming               | Sun                            | Test Family: Relatives class          | Practice Teacher     |            |
| Miss               | baby                           | Test Family: Relatives class          | Practice Teacher     | <b>V</b>   |
| Missy              | Baby                           | Test Family: Relatives class          | Practice Teacher     |            |
| park               | sun                            | Test Family: Relatives class          | Practice Teacher     | <b>V</b>   |
|                    |                                |                                       | Decelect all         | Select all |
|                    |                                |                                       | - Desered an         | Select all |
|                    | Save this selection of         | of tasks and assignees as a work plan |                      |            |
|                    |                                |                                       |                      | Next       |
| Previous           |                                |                                       |                      |            |

#### Assign the tasks to the class

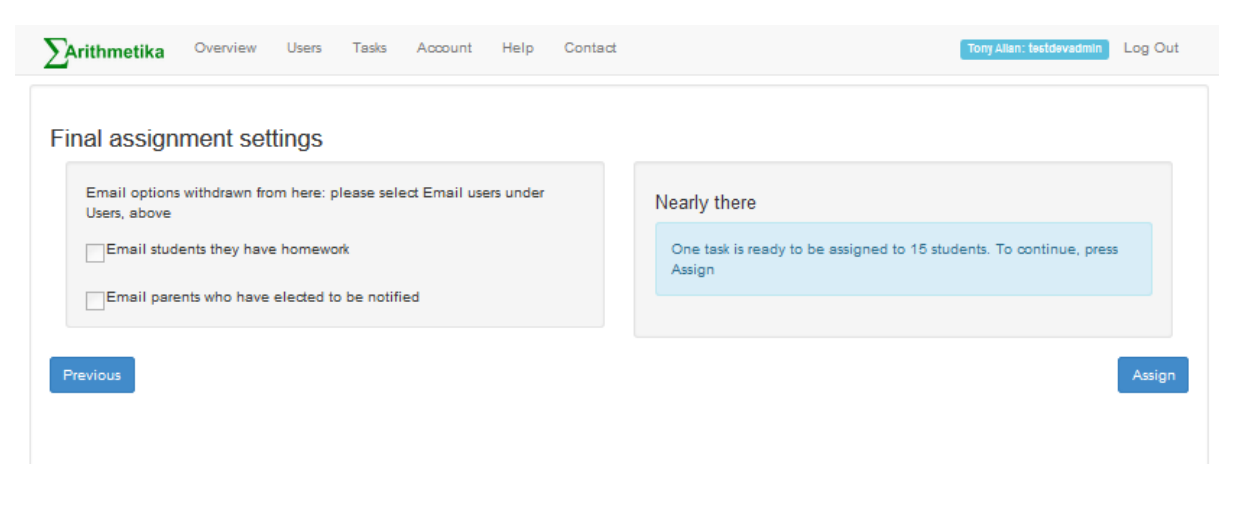

Finished. Now you can monitor progress as your students sign up and start doing the tasks. Happy Arithmetiking!